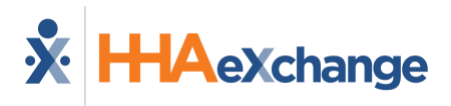

# **Batch Shift Entry**

Batch Shift entry allows users to enter up to seven manual shifts from the same screen into evvie Portal at the same time. <u>Please note that batch entered manual shifts are not EVV-compliant</u> <u>and should only be used when the Worker could not use the evvie mobile app or IVR to record</u> <u>a shift.</u> Batch entry of manual shifts can also be used when the service provided by the Worker does not require evv. For instructions on approving a batch of shifts, please see <u>Batch Approvals</u>.

### **Creating Batch Shifts**

These instructions are for users with a Worker, Participant, or Representative role.

1. **Desktop:** After logging in to evvie Portal, click on Shifts in the menu bar at the top of the screen.

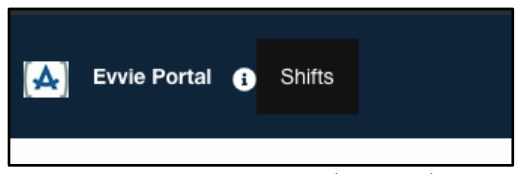

Shift Button in Header (Desktop)

**Mobile:** After logging in to evvie Portal, click on the menu icon (three bars) in the upper left corner of the screen. Then click on Shifts in the slide-in menu.

|                                                 | ×                                |
|-------------------------------------------------|----------------------------------|
|                                                 | Evvie Portal                     |
| your_email@yourdomain.com                       | Shifts on!                       |
|                                                 | Switch Role                      |
| This is a banner. It has important information! | Log out                          |
| Menu Icon (Mobile)                              | Shifts in Slide in Menu (Mobile) |

2. On the next page, click the blue Create Batch Shift Entries button below Listing Shifts.

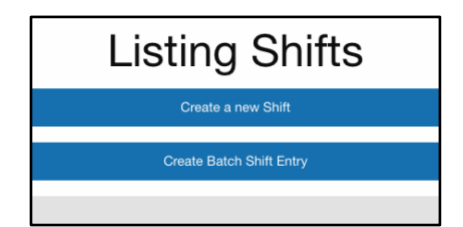

Create Batch Shift Entries Button (Desktop & Mobile)

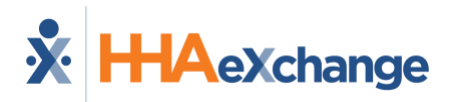

3. Select an **Exception**, and a **Reason** for the manual batch entry.

|                                            | Batch Shift Entry |
|--------------------------------------------|-------------------|
| Batch shift entry details:                 |                   |
| 'Exception                                 |                   |
| Please select a reason for this exception  |                   |
| Reason                                     |                   |
| Please select a reason for this adjustment | 3                 |
|                                            |                   |

**Exception and Reason Selection (Desktop)** 

| Batch Shift Entry                       |   |
|-----------------------------------------|---|
| Batch shift entry details:              |   |
| *Exception                              |   |
| Other                                   |   |
| Other                                   | v |
| *Reason                                 | v |
| *Reason<br>Service does not require EVV | • |

**Exception and Reason Selection (Mobile)** 

4. The next field to select will be either Consumer/Participant or Employee. If you are a Worker, you will need to select the Participant you worked for. If you are a Participant, you will need to select the Worker you are entering shifts for. Representatives will need to select the Participant from the Consumer dropdown first, then a Worker from the Employee dropdown.

| Batch Shift Entry                 |   |  |
|-----------------------------------|---|--|
| latch shift entry details:        |   |  |
| *Exception                        |   |  |
| Employee did not select a service | * |  |
| (Reason                           |   |  |
| Mobile device battery died        |   |  |
| Employee                          |   |  |
| Test Employee (E00534)            |   |  |
| "Consumer Erecliment              |   |  |
| Please select an enrolment        | • |  |
| Add Shifts to Batch               |   |  |
|                                   |   |  |
|                                   |   |  |

#### Entering Batch Shift Entry Details (Desktop)

| Batch Shift Entry                                                           | / |
|-----------------------------------------------------------------------------|---|
| Batch shift entry details:                                                  |   |
|                                                                             |   |
| *Exception                                                                  |   |
| "Exception<br>Other                                                         | v |
| "Exception<br>Other<br>"Reason                                              | v |
| *Exception<br>Other<br>*Reason<br>Service does not require EVV              | v |
| *Exception<br>Other<br>*Reason<br>Service does not require EVV<br>*Consumer | v |

**Entering Batch Shift Entry Details (Mobile)** 

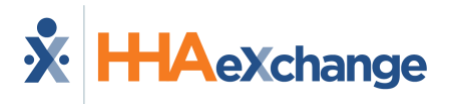

5. The Consumer Enrollment field will appear, and the current enrollment will need to be selected.

| Consumer                   |                     |
|----------------------------|---------------------|
| Patty Participant (P00204) |                     |
| Employee                   |                     |
| Ernie Employee (E00100)    |                     |
| Consumer Enrollment        |                     |
| CDCS - MNITS - FEA - None  |                     |
|                            |                     |
|                            | Add Shifts to Batch |

Consumer, Employee, Consumer Enrollment Selection (Desktop)

| atch shift entry details:    |   |
|------------------------------|---|
| action of any actuals.       |   |
|                              |   |
| *Exception                   |   |
| Other                        |   |
| *Reason                      |   |
| Service does not require EVV | v |
| *Consumer                    |   |
| Connie Consumer (C12345)     |   |
| *Consumer Enrollment         |   |
|                              | ~ |

**Consumer and Consumer Enrollment Selection (Mobile)** 

6. Click the Add Shifts to Batch button.

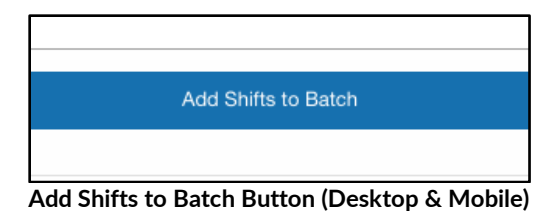

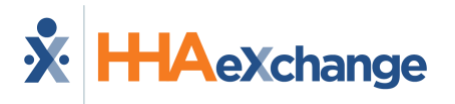

7. The Shift Details form will appear. All fields marked with a \* are required for each shift that you will enter information for.

| Shift Entry #1<br>Start Date & Time | * Starting Time Zone               | End Date & T | ime                | _ Ending Time Zone             |
|-------------------------------------|------------------------------------|--------------|--------------------|--------------------------------|
| Monday 10/23/23, 12:00:00 F         | M (GMT-05:00) Eastern Time (US 8 * | Monday 10    | /23/23, 5:15:00 PM | (GMT-05:00) Eastern Time (US & |
| Service Code                        |                                    |              |                    |                                |
| 1:1 Community Habilitation          |                                    |              |                    |                                |
| Consumer Response                   |                                    |              |                    |                                |
| Positive: Loved                     |                                    |              |                    | *                              |
| . Goals                             |                                    |              |                    |                                |
|                                     |                                    |              |                    |                                |
| Notes                               |                                    |              |                    |                                |
|                                     |                                    |              |                    | 2                              |
| _Indirect                           | tart Location                      |              | * End Location     |                                |
|                                     |                                    |              |                    |                                |

Create Shifts in Batch Form (Desktop)

| ift Details             |                       |
|-------------------------|-----------------------|
| hift Entry #1           |                       |
| Start Date & Time       | * Starting Time Zone  |
| Tuesday 04/09/24, 12:01 | (GMT-05:00) Eastern * |
| End Date & Time         | * Ending Time Zone    |
| Tuesday 04/09/24, 8:00: | (GMT-05:00) Eastern * |
| Service Code            |                       |
| Respite                 | ,                     |
| * Location              |                       |
|                         | -                     |

Create Shifts in Batch (Mobile)

8. Select the Start Date/Time and Time Zone and Select the End Date/Time and Time Zone.

| Start Date & Time           | * Starting Time Zone                  | End Date & Time             | * Ending Time Zone               |
|-----------------------------|---------------------------------------|-----------------------------|----------------------------------|
| Monday 10/09/23, 9:00:00 AM | (GMT-06:00) Central Time (US & *      | Monday 10/09/23, 2:00:00 PM | (GMT-06:00) Central Time (US & 🔻 |
|                             | Start and End Time/                   | /Time Zone (Desktop)        |                                  |
|                             | Shift Entry #1<br>* Start Date & Time | * Starting Time Zone        |                                  |
|                             | Tuesday 04/09/24, 12:01               | (GMT-05:00) Eastern * *     |                                  |
|                             | * End Date & Time                     | * Ending Time Zone          |                                  |
|                             |                                       |                             |                                  |

Date Time and Time Zone Selection (Mobile)

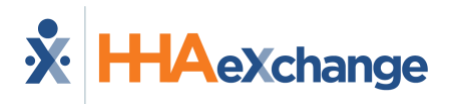

9. Select the Service Code.

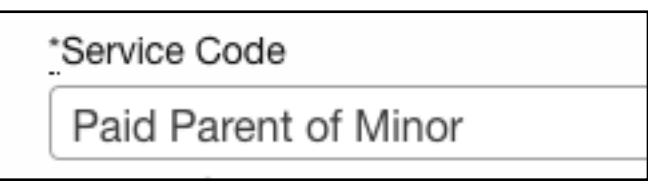

Service Code (Desktop & Mobile)

10. Select ADL Code(s). (Note: Not all implementations use ADL Codes).

| × Mobility × Transferring | × Mobility × Transferrin |   |
|---------------------------|--------------------------|---|
|                           |                          | g |
|                           |                          |   |

11. Select a **Location**. This may also appear as two fields, one for start location and one for end location.

| * Location |  |
|------------|--|
| Home       |  |
| L          |  |

Location Selection (Desktop & Mobile)

12. Repeat the selections for additional shifts. If you need to add more than seven (7) shifts, you can click the **Add Another Shift** button at the bottom of the list to add additional shifts.

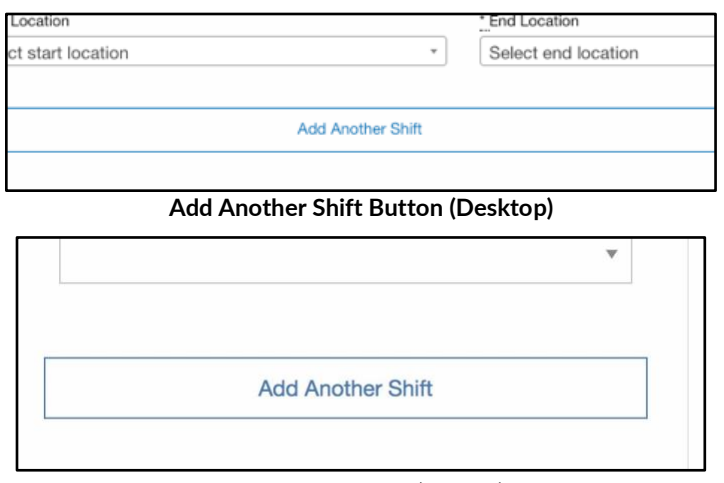

Add Another Shift (Mobile)

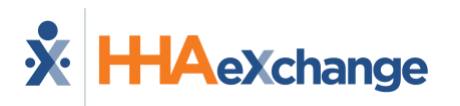

13. Click **Save & Review Batch Entries** button at the bottom of the form. This will Save the batch and prepare it for submittal.

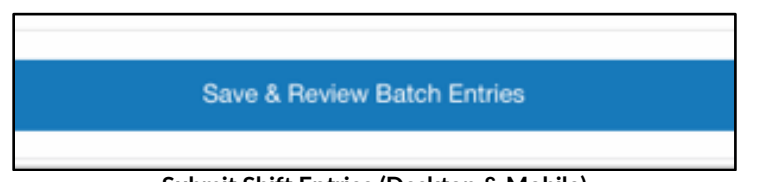

Submit Shift Entries (Desktop & Mobile)

14. A green success message will display on the next page. The batch is now saved and needs to be submitted. If you're ready to submit the shift now, begin with step 4 of the <u>Submit</u> <u>a Batch</u> instructions. Alternately, prior to submission a shift can be edited, deleted, or added to the batch. See <u>Editing a Batch</u> for instructions on completing those tasks.

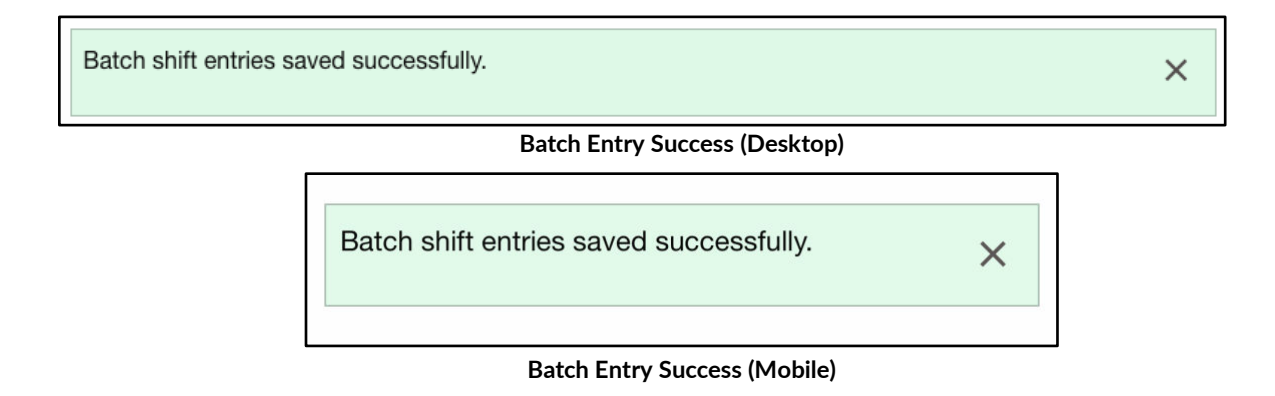

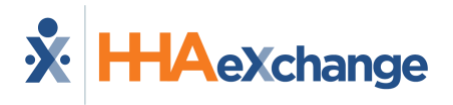

### **Viewing a Batch**

When a batch has been created but not submitted, a user can view the batch, <u>edit individual</u> <u>shifts in the batch</u>, <u>delete a shift from the batch</u>, or <u>add a shift to the batch</u>.

1. **Desktop:** After logging in to evvie portal, scroll to the Batch Shift Entries section of the home screen.

| is system, along with the | Evvie mobile application, al | lows shifts to be submitted, approved/ | denied for payment | t, or adjusted as necessary. |
|---------------------------|------------------------------|----------------------------------------|--------------------|------------------------------|
| o shifts present for th   | iis week.                    |                                        |                    |                              |
| Batch Shift En            | tries                        |                                        |                    |                              |
| Consumer & Employee       | Created at                   | Created by                             | State              | Action                       |
| Band al'Thor (C00116)     | Fri 11/10/23 1:10pm          | Rand al'Thor (Participant)             | Pending            | Edit Batch O Delete Batch O  |
| Tam al'Thor (E00077)      | 1111310120, 1110011          |                                        |                    |                              |

Mobile: After logging in to evvie Portal, scroll to the Batch Shift Entries section of the home screen.

| Consumer: Connie Cons | sumer (C12345) |
|-----------------------|----------------|
| Employee: Evvie Emplo | oyee (E23456)  |
| Created at: Mon 04/22 | 2/24, 12:41pm  |
| State: Pending        |                |
|                       |                |

**Batch Shift Entries (Mobile)** 

2. **Desktop:** Click the **Edit Batch** button next to the batch you want to edit.

|        | State   | Action                      |
|--------|---------|-----------------------------|
| ipant) | Pending | Edit Batch • Delete Batch • |
| er)    | Pending | Edit Batch • Delete Batch • |

#### Select a Batch to Edit (Desktop)

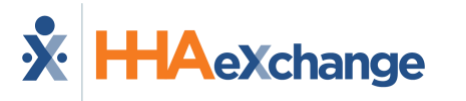

Mobile: Click the Edit Batch button under to the batch you want to edit.

| Consumer: Connie Cons | sumer (C12345) |
|-----------------------|----------------|
| Employee: Evvie Emplo | yee (E23456)   |
| Created at: Mon 04/22 | /24, 12:41pm   |
| State: Pending        |                |
|                       | Delete Detek   |

Select a Batch to Edit (Mobile)

3. The batch will be displayed. There are edit and delete buttons next to each shift, an **Add another** shift button, and a **Save and Finish Later** button at the bottom of the list.

| Start Date & Time        | Starting Time Zone         | End Date & Time         | Ending Time Zone           | Shift Duration         | Service<br>Code | Action     |
|--------------------------|----------------------------|-------------------------|----------------------------|------------------------|-----------------|------------|
| Mon 02/26/24,<br>12:00pm | Eastern Time (US & Canada) | Mon 02/26/24,<br>9:00pm | Eastern Time (US & Canada) | 9 hours, 0<br>minutes  | Respite         | Edit Delet |
| Tue 02/27/24,<br>7:00am  | Eastern Time (US & Canada) | Tue 02/27/24,<br>5:00pm | Eastern Time (US & Canada) | 10 hours, 0<br>minutes | Respite         | Edit Delet |
| Wed 02/28/24,            | Eastern Time (US &         | Wed 02/28/24,           | Eastern Time (US & Canada) | 8 hours, 0             | Respite         | Edit Delet |

Edit Batch - Shift Selection (Desktop)

|                             | Zone                                | Time                       | Zone                                | Du               |
|-----------------------------|-------------------------------------|----------------------------|-------------------------------------|------------------|
| Sat<br>03/02/24,<br>12:00pm | Eastern<br>Fime<br>(US &<br>Canada) | Sat<br>03/02/24,<br>8:00pm | Eastern<br>Time<br>(US &<br>Canada) | 8 h<br>0<br>min  |
| Wed<br>03/06/24,<br>12:00pm | Eastern<br>Fime<br>(US &<br>Canada) | Wed<br>03/06/24,<br>4:00pm | Eastern<br>Time<br>(US &<br>Canada) | 4 h<br>0<br>min  |
| Thu<br>03/07/24,<br>8:00am  | Eastern<br>Fime<br>(US &<br>Canada) | Thu<br>03/07/24,<br>6:00pm | Eastern<br>Time<br>(US &<br>Canada) | 10<br>hou<br>min |

Edit Batch - Shift Selection (Mobile)

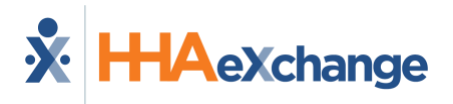

### Edit a Shift in the Batch

 From the shift entry screen, click the Edit button next to the shift that needs to be edited. On a mobile browser, you will have to swipe the list of shifts to see the action buttons on the far right of the listing.

| Shift<br>Duration     | Service Code                                | Action      |
|-----------------------|---------------------------------------------|-------------|
| 5 hours, 0<br>minutes | Personal Assistance Paid<br>Parent Of Minor | Edit Delete |
| 7 hours, 0<br>minutes | Personal Assistance Paid<br>Parent Of Minor | Edit Delete |

Edit a Shift Button (Desktop)

| ling<br>e<br>ie        | Shift<br>Duration         | Service<br>Code | Action |        |
|------------------------|---------------------------|-----------------|--------|--------|
| tern<br>e<br>&<br>ada) | 8 hours,<br>0<br>minutes  | Respite         | Edit   | Delete |
| tern<br>e<br>&<br>ada) | 4 hours,<br>0<br>minutes  | Respite         | Edit   | Delete |
| tern<br>e<br>&<br>ada) | 10<br>hours, 0<br>minutes | Respite         | Edit   | Delete |

Edit a Shift Button (Mobile)

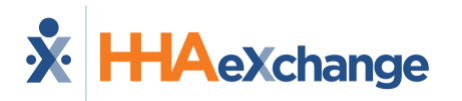

2. Change one or more fields on the form, then click the **Update shift entry** Button.

|                              | Edit sh                          | ift entry                    |                                  |
|------------------------------|----------------------------------|------------------------------|----------------------------------|
| hift Details                 |                                  |                              |                                  |
| Start Date & Time            | * Starting Time Zone             | * End Date & Time            | * Ending Time Zone               |
| Sunday 10/01/23, 11:00:00 PM | (GMT-06:00) Central Time (US & v | Sunday 10/01/23, 11:59:00 PM | (GMT-06:00) Central Time (US & * |
| Service Code                 |                                  |                              |                                  |
| Staffing                     |                                  |                              | ×                                |
| ADL Codes                    |                                  |                              |                                  |
| × Dressing/Changing          |                                  |                              |                                  |
| Location                     |                                  |                              |                                  |
| Home                         |                                  |                              | *                                |
|                              |                                  |                              |                                  |
|                              | Update :                         | shift entry                  |                                  |

Edit a Shift from the Batch (Desktop)

| nift Details          |                       |
|-----------------------|-----------------------|
|                       |                       |
| Start Date & Time     | * Starting Time Zone  |
| May 20, 2024 at 11:55 | (GMT-05:00) Easterr 🔻 |
| End Date & Time       | * Ending Time Zone    |
| May 20, 2024 at 19:55 | (GMT-05:00) Eastern 🔻 |
| Service Code          |                       |
| Respite               |                       |
| Location              |                       |
| Home                  | v                     |

Edit a Shift from the Batch (Mobile)

3. A green success message will display on the next page.

Batch shift entry saved successfully.

Batch Edit Success (Desktop & Mobile)

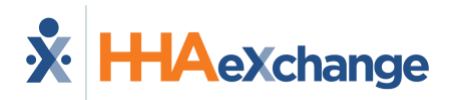

### **Delete a Shift from the Batch**

1. From the shift entry screen, click the **Delete** button next to the shift that needs to be deleted. On a mobile browser, you will have to swipe the list of shifts to see the action buttons on the far right of the listing.

| Shift<br>Duration     | Service Code                                | Action      |
|-----------------------|---------------------------------------------|-------------|
| 5 hours, 0<br>minutes | Personal Assistance Paid<br>Parent Of Minor | Edit Delete |
| 7 hours, 0<br>minutes | Personal Assistance Paid<br>Parent Of Minor | Edit Delete |

Delete Shift Button (Desktop)

| ling<br>Ie<br>Ne        | Shift<br>Duration        | Service<br>Code | Action |        |
|-------------------------|--------------------------|-----------------|--------|--------|
| tern<br>e<br>&<br>nada) | 8 hours,<br>0<br>minutes | Respite         | Edit   | Delete |
| tern<br>e<br>&<br>nada) | 4 hours,<br>0<br>minutes | Respite         | Edit   | Delete |
| tern                    | 10                       |                 |        |        |

**Delete Shift Button (Mobile)** 

2. Click OK on the pop-up.

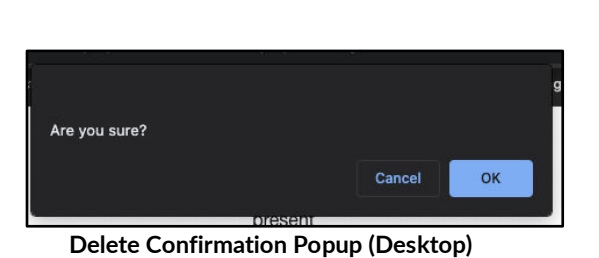

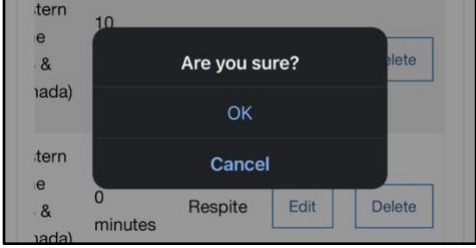

**Delete Confirmation Popup (Mobile)** 

3. A green success message will display on the next page.

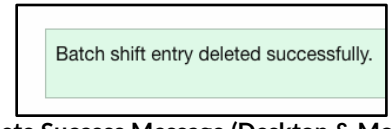

Delete Success Message (Desktop & Mobile)

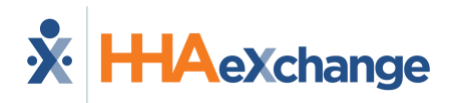

## Add a Shift to the Batch

1. From the view batch screen, click the **Add another shift** button.

| Batch Items       |                    |                 |                    | Wed 03/06/24. | Eastern<br>Time  | Wed 03/06/24. | Eastern<br>Time  | 4 h<br>0 |
|-------------------|--------------------|-----------------|--------------------|---------------|------------------|---------------|------------------|----------|
| Start Date & Time | Starting Time Zone | End Date & Time | Ending Time Zone   | 12:00pm       | (US &<br>Canada) | 4:00pm        | (US &<br>Canada) | mir      |
| Mon 02/26/24,     | Eastern Time (US & | Mon 02/26/24,   | Eastern Time (US & |               |                  |               |                  |          |
| 12:00pm           | Canada)            | 9:00pm          | Canada)            | Thu           | Eastern          | Thu           | Eastern          | 10       |
| Tue 02/27/24,     | Eastern Time (US & | Tue 02/27/24,   | Eastern Time (US & | 03/07/24      | Time             | 03/07/24      | Time             | hou      |
| 7:00am            | Canada)            | 5:00pm          | Canada)            | 8:00am        | (US &<br>Canada) | 6:00pm        | (US &<br>Canada) | mir      |
| Ned 02/28/24,     | Eastern Time (US & | Wed 02/28/24,   | Eastern Time (US & |               | ounddy           |               | ounddy           |          |
| 12:00pm           | Canada)            | 8:00pm          | Canada)            |               |                  |               |                  |          |
|                   |                    |                 |                    |               | Add a            | nother shift  |                  |          |
|                   | Add another shift  |                 |                    |               |                  |               |                  | _        |

Add another shift Button (Desktop)

Add another shift Button (Mobile)

- 2. Fill out the fields on the form as required by your program or FMS/FI.
  - a. Select the Start Date/Time with Time Zone and Select the End Date/Time with Time Zone.
  - b. Select the Service Code.
  - c. Select ADL Code(s). (If applicable)
  - d. Select a Location.
  - e. Add Notes (if applicable)

Create Shift in Batch (Desktop)

|                             | Create shift         | entry in bat      | tch                |
|-----------------------------|----------------------|-------------------|--------------------|
| hift Details                |                      |                   |                    |
| Start Date & Time           | _ Starting Time Zone | * End Date & Time | * Ending Time Zone |
|                             | Select Timezone *    |                   | Select Timezone    |
| *Service Code               |                      |                   |                    |
| Please select a service cod | e                    |                   |                    |
| ADL Codes                   |                      |                   |                    |
|                             |                      |                   |                    |
|                             |                      |                   |                    |
| * Location                  |                      |                   |                    |
|                             |                      |                   |                    |

| hift Details      |                     |
|-------------------|---------------------|
| Start Date & Time | Starting Time Zone  |
| * End Date & Time | Ending Time Zone    |
| *Service Code     | (Givi-05.00) Laster |
| Respite           |                     |
| * Location        |                     |
| Home              |                     |
|                   |                     |
|                   |                     |

Create Shift in Batch (Mobile)

- 3. Click the Create Shift entry button at the bottom of the form.
- 4. A green success message will display on the next page.

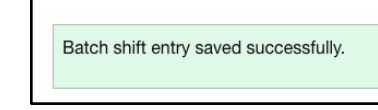

Shift Created Success Message (Desktop & Mobile)

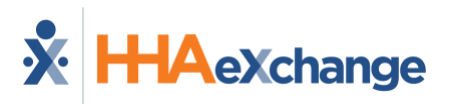

### Submit a Batch

After the batch has been entered, it must be submitted to move to the next step in the process.

1. After logging in to evvie portal, scroll to the Batch Shift Entries section of the home screen. **Desktop:** Click the **Edit Batch** button next to the batch you want to submit.

|         | State   | Action                      |
|---------|---------|-----------------------------|
| tipant) | Pending | Edit Batch O Delete Batch O |
| er)     | Pending | Edit Batch O Delete Batch O |

Select a Batch to Submit (Desktop)

Mobile: Click the Edit Batch button under to the batch you want to submit.

| Batch Shift Entries     |               |
|-------------------------|---------------|
| Consumer: Connie Consu  | ımer (C12345) |
| Employee: Evvie Employe | ee (E23456)   |
| Created at: Mon 04/22/2 | 24, 12:41pm   |
| State: Pending          |               |
| Edit Batch              | Delete Batch  |
|                         |               |

Select a Batch to Submit (Mobile)

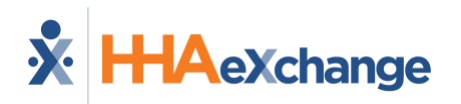

- 2. Scroll to the bottom of the form.
  - a. Optionally add a phone number or comments. Note that some implementations may require you to add a comment to the batch.
  - b. Mark the checkbox to certify the shifts.
  - c. Click the **Publish Batch Shift Entry** Button at the bottom of the form.

|            | Aug another stillt                                                                                                    | Save & Filish Later                                                                                                    |
|------------|----------------------------------------------------------------------------------------------------|----------------------------------------------------------------------------------------------------|
| hone numbe | r .                                                                                                    |                                                                                                    |
|            |                                                                                                    |                                                                                                    |
| Comments   |                                                                                                    |                                                                                                    |
|            |                                                                                                    |                                                                                                    |
|            |                                                                                                    |                                                                                                    |
| 2          | I declare under penalty of perjury, that an nours worked and descriptions or<br>that all of this information may be subject to investigation and that any false | work performed contained in the submitted srints, are true and correct, with rull knowledg<br>e or dishonest information contained on these shifts may be grounds for denial of payment |
| -          | and/or reporting of findings to the investigation unit of the Department of He                                                                                  | uman Services.                                                                                                    |
|            |                                                                                                    |                                                                                                    |

Publish Batch Shift Entry (Desktop)

| Comments I declare under penalty of perjury, that all hours worked and descriptions of work performed contained in the submitted shifts, are true and correct, with full knowledge that all of this information may be subject to investigation and that any false or dishonest information contained on these shifts may be grounds for denial of payment and/or reporting of findings to the investigation unit of the Denartment of Human            |          |                                                                                                    |
|----------------------------------------------------------------------------------------------------|----------|----------------------------------------------------------------------------------------------------|
| I declare under penalty of perjury, that all hours<br>worked and descriptions of work performed contained<br>in the submitted shifts, are true and correct, with full<br>knowledge that all of this information may be subject<br>to investigation and that any false or dishonest<br>information contained on these shifts may be grounds<br>for denial of payment and/or reporting of findings to<br>the investigation unit of the Denadment of Human | Cor      | nments                                                                                                    |
| the investigation and of the Department of Homan                                                                                                    | <u>_</u> | I declare under penalty of perjury, that all hours<br>worked and descriptions of work performed contained<br>in the submitted shifts, are true and correct, with full<br>knowledge that all of this information may be subject<br>to investigation and that any false or dishonest<br>information contained on these shifts may be grounds<br>for denial of payment and/or reporting of findings to<br>the investigation unit of the Department of Human |

Publish Batch Shift Entry (Mobile)

3. A green success message will display on the next page.

| Batch shift entry saved successfully. |
|---------------------------------------|
|                                       |

Batch Submitted Success Message (Desktop & Mobile)

The shifts will be viewable in the Shift Index and will begin in a state of Submitted. The shifts will require an approval and an approval lock, following the <u>Two-Step Approval Process</u> or the <u>Batch</u> <u>Shift Approval Process</u>.